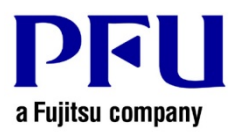

## Procedure to Check if the Update is Applied

Use the following procedure to check if the update is applied properly.

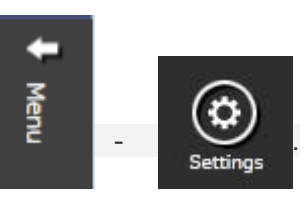

1. Start Magic Desktop and select

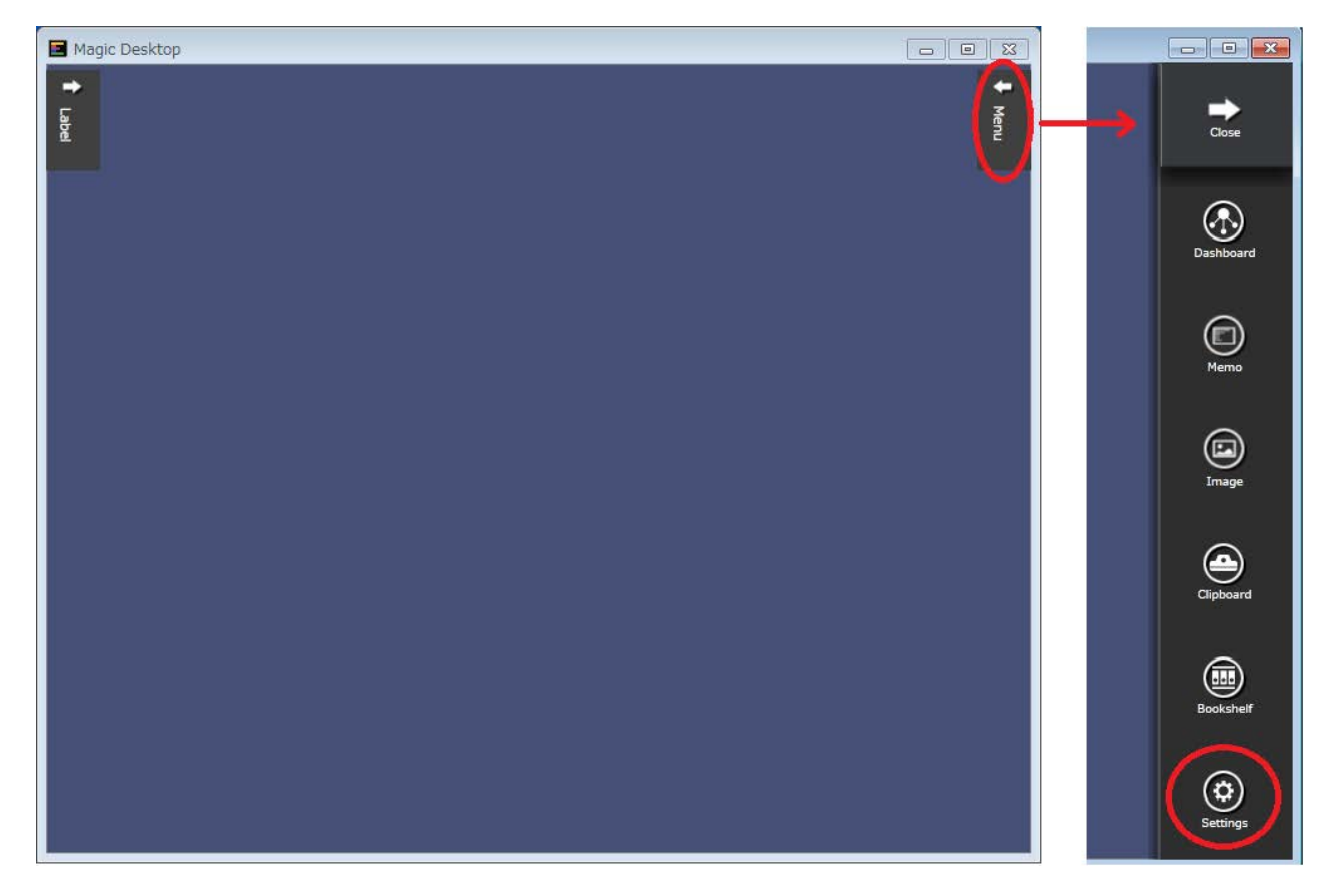

2. Check if "Magic Desktop V1.0*LXX* is displayed in the window (*LXX* is the level of the update).

| Options                  | 🔳 Magic Deskt                                  | σρ            |
|--------------------------|------------------------------------------------|---------------|
| Connection               | Magic Desktop V1.0LXX<br>Copyright PFU LIMITED |               |
| User Registration        |                                                | Online Update |
| Magic Desktop Your Guide | Background color :                             | <b>`</b>      |
| License Agreement        | Show all the Help w                            | vindows       |
|                          |                                                | OK CANCEL     |